# COPLO

## Manual de Orientações

### Sistema Nota Fiscal Eletrônica de Serviços

Criando Novo Acesso ao Sistema

Versão 2/2019

Elaborado Por Diego Ortega

Índice

| Acesso ao Sistema de Nfse | Pág. 03 |
|---------------------------|---------|
| Criando um Novo Acesso    | Pág. 04 |

Versão 2/2019

Elaborado Por Diego Ortega

#### ACESSO AO SISTEMA NFSE

O link do sistema de nota fiscal, estará disponível através do atalho localizado no site oficial desta municipalidade http://www.rondonopolis.mt.gov.br/nfe/

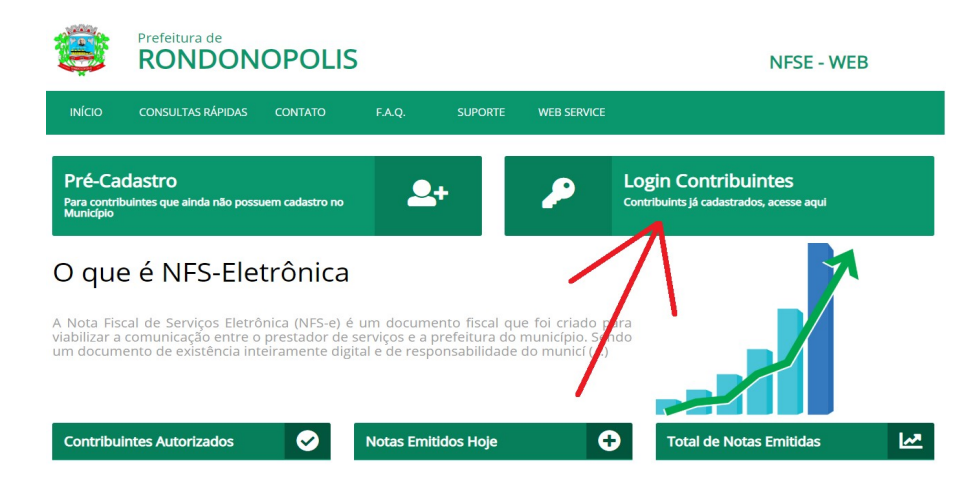

Após entrar no link da NFse, clicar em Login Contribuintes;

Preencher os dados do login, conforme exemplo abaixo;

\*O login deverá ser o de tipo master.

|        | Prefeitura de<br>RONDONOPOLIS    |         |             | NFSE - WEB                                                       |
|--------|----------------------------------|---------|-------------|------------------------------------------------------------------|
| ΙΝΊCΙΟ | CONSULTAS RÁPIDAS CONTATO F.A.Q. | SUPORTE | WEB SERVICE |                                                                  |
|        | T                                | Login   |             |                                                                  |
|        | 009.204.781-58                   |         |             | Se você já possui certificado digital<br>clique na imagem abaixo |
|        | Esqueci minha senha              |         |             | Cartificado                                                      |
|        | 08174<br>08174<br>Login          |         |             |                                                                  |

Em seguida o sistema irá abrir a tela abaixo, onde deverá ser conectado a empresa

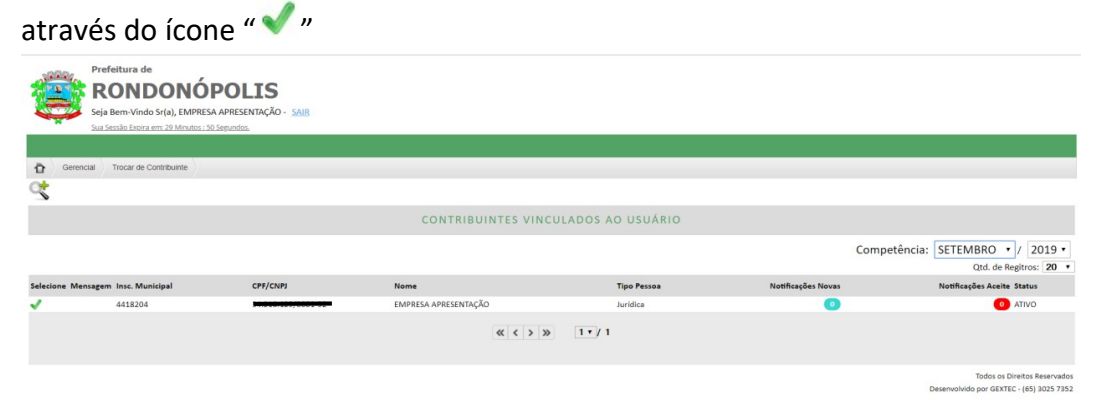

Versão 2/2019

Elaborado Por Diego Ortega

#### **CRIANDO UM NOVO ACESSO**

Após conectado ao sistema, ir em GERENCIAL => VINCULO USUARIO X CONTRIBUINTE;

| -            | N.V.W                                             | Prefeitura    | de            |                 |              |            |                |                      |              |          |  |
|--------------|---------------------------------------------------|---------------|---------------|-----------------|--------------|------------|----------------|----------------------|--------------|----------|--|
| RONDONÓPOLIS |                                                   |               |               |                 |              |            |                |                      | Contribuir   |          |  |
| 2            | Seja Bem-Vindo Sr(a), EMPRESA APRESENTAÇÃO - SAIR |               |               |                 |              |            |                |                      |              | Competên |  |
|              |                                                   | Sua Sessão Ex | pira em: 29 M | nutos : 55 Segu | indos.       |            |                |                      |              |          |  |
| Lanç         |                                                   | NFS-e         | ISSQN         |                 | Fiscalização | Parâmetros | Gerencial      |                      | /            |          |  |
| Ť            | Gerenc                                            | al Trocar     | de Contribuin | te              |              |            | Vinculo Us     | uário X Contribuinte | $\leftarrow$ |          |  |
|              |                                                   |               |               |                 |              |            | Trocar de C    | Contribuinte         |              |          |  |
|              |                                                   |               |               |                 |              |            | And the second |                      |              |          |  |

Neste menu o sistema ira mostrar todos os usuários que possui vinculo com a empresa independente o status do mesmo;

|             | Prefeitura de<br>RONDONÓPOLIS<br>Seja Bern-Vindo Sr(a), EMPRESA APRESENTAÇÃO - SAIB<br>Sua Senais Denar em 22 Minatem 40 Septendos. |                  |            |              |            |           |              | Contribuinte: EMPRESA APRESENTAÇÃO 🛇<br>Competência: SETEMBRO/ 2019 |                       |   |                 |                    |                          |
|-------------|----------------------------------------------------------------------------------------------------|------------------|------------|--------------|------------|-----------|--------------|---------------------------------------------------------------------|-----------------------|---|-----------------|--------------------|--------------------------|
| Lançamentos | NFS-e                                                                                                    | ISSQN Se         | erviços    | Fiscalização | Parâmetros | Gerencial |              |                                                                     |                       |   |                 |                    |                          |
| Gerenc      | ial Vinculo Us                                                                                                    | suário X Contrib | iuinte     |              |            |           |              |                                                                     |                       |   |                 |                    |                          |
| +0          |                                                                                                    |                  |            |              |            |           |              |                                                                     | Relatórios: SELECIONE | E |                 |                    | IMPRIMIR                 |
| R           |                                                                                                    | /                | -          |              |            |           | Vinculo do U | Usuário Cor                                                         | ntribuinte            |   |                 |                    |                          |
|             | $\sim$                                                                                                    |                  |            |              |            |           |              |                                                                     |                       |   |                 | Qtd.               | de Regitros: 20 🔹        |
| Login       |                                                                                                    | Nom              | 10         |              |            |           | CPF/CNPJ     |                                                                     | Contribuinte          |   | Insc. Municipal | Status             |                          |
|             |                                                                                                    | FULA             | ANO DE TAL | S            |            |           | ******       |                                                                     | EMPRESA APRESENTAÇÃO  |   | ******          | ATIVO              | 🔎 🥒 🎬 🗙                  |
|             | -                                                                                                    | EMP              | RESA APRE  | SENTAÇÃO     |            |           |              |                                                                     | EMPRESA APRESENTAÇÃO  |   |                 | ATIVO              | P 🥖 🧱 🗙                  |
|             | -                                                                                                    |                  |            |              |            |           |              |                                                                     | EMPRESA APRESENTAÇÃO  |   |                 | ATIVO              | 🔎 🥖 🖩 🗙                  |
|             |                                                                                                    |                  |            |              |            |           |              |                                                                     |                       |   |                 | Todo:              | s os Direitos Reservados |
|             |                                                                                                    |                  |            |              |            |           |              |                                                                     |                       |   |                 | Desenvolvido por 0 | EXTEC - (65) 3025 7352   |

Clicar sobre o Ícone +, o sistema apresentara a seguinte tela onde que devera ser preenchido com "CPF", do novo usuário;

Caso este CPF, já esteja cadastrado no banco de dados, ira aparecer o nome da pessoa.

Se não irá aparecer a mensagem de USUARIO NÃO CADASTRADO, com a possibilidade de cadastro dos dados do novo usuário que irá acessar o sistema, através do ícone

| Prefeitura de<br>RONDONÓPOLIS<br>Seja Bem-Vindo Sr(a), EMPRESA APRESENTAÇÃO - <u>SAIR</u><br>Sua Sessão Expira em: 24 Minutos 158 Segundos.       | Contribuinte: EMPRESA APRESENTAÇÃO 🕄<br>Competência: SETEMBRO/ 2019 |
|----------------------------------------------------------------------------------------------------|---------------------------------------------------------------------|
| Lançamentos NFS-e ISSQN Serviços Fiscalização Parâmetros Gerencial                                                                                |                                                                     |
| Gerencial Vinculo Usuário X Contribuinte                                                                                                    |                                                                     |
| Vinculo do Usuário com Contribuint                                                                                                    | e                                                                   |
| Vínculo Perfil<br>Usuário 928.903.110-74 USUÁRIO NÃO CADASTRADO, CLIQ<br>CADASTRAR.<br>Contribuinte: 34.218.129/0001-92 EMPRESA APRESENTAÇÃO INSO | UE NA IMAGEM PARA                                                   |
| CONFIRMAR                                                                                                    |                                                                     |

Versão 2/2019

Obs.: Tela de preenchimento dos dados do contribuinte

|                 |               |             | USUÁR           | 10       |      |          |
|-----------------|---------------|-------------|-----------------|----------|------|----------|
| — Usuário ————  |               |             |                 |          |      |          |
| Login (CPF):    | 92890311074   |             |                 |          |      |          |
| Nome:           | FULANO TESTE  |             |                 |          |      |          |
| Logradouro:     | 680784 🔎      | RUA NOVE    |                 |          | Nº:  | 1        |
| Bairro:         | LOTEAMENTO JA | RDIM ZE SOF | BRINHO          |          |      |          |
| Cidade:         | RONDONÓPOLIS  |             |                 |          | UF:  | MT       |
| Complemento:    | DS            |             |                 |          | CEP: | 78711004 |
| Celular:        | 66000000      | Email:      | fulanoteste@hot | mail.com |      |          |
| Cargo:          | contador      |             |                 |          |      |          |
| Senha:          |               |             | ]               |          |      |          |
| Confirme Senha: |               |             | ]               |          |      |          |

Após cadastrado o usuário de sistema, clicar na aba **Perfil**, para definir os acessos do usuário, lembrando que se o mesmo estiver marcado como GESTOR = SIM, este poderá cadastrar, editar ou excluir, acessos;

|         | Vinculo do Usuário com Contribuinte           |                  |  |            |                                                                                                    |          |  |  |  |
|---------|-----------------------------------------------|------------------|--|------------|----------------------------------------------------------------------------------------------------|----------|--|--|--|
| Vínculo | Perfil<br>Gestor: NÃO ▼<br>Perfil: PERFIL CON | ADORES (NFS-E) 🔻 |  |            |                                                                                                    |          |  |  |  |
|         |                                               |                  |  | Visualizar | Incluir                                                                                                    | Editar   |  |  |  |
|         | ✓ NFS-e                                       |                  |  |            |                                                                                                    |          |  |  |  |
|         | NFS-e                                         |                  |  | aff.       | n f                                                                                                    | n f      |  |  |  |
|         | Livro Fiscal                                  |                  |  |            |                                                                                                    |          |  |  |  |
|         | 🗹 Serviços Prestados                          |                  |  | af i       | ef 1                                                                                                    | 1        |  |  |  |
|         | 🗹 Serviços Tomados                            |                  |  | <b>a</b>   | e contra de la contra de la con | af a     |  |  |  |
|         | DANF-s                                        |                  |  | aff.       |                                                                                                    | <b>f</b> |  |  |  |

Versão 2/2019